# BPEL\_FCJ\_Dev Guide Oracle FLEXCUBE Universal Banking Release 14.2.0.0.0 [December] [2018]

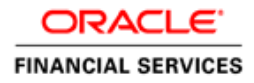

This Document is intended to explain as to how to develop simple process flow in FCUBS using BPEL, SOA Suite and JDeveloper

#### **CREATING PROCESS FLOW**

1. Create Generic application -> create SOA project.

| 🔷 Create Generic Appli                                   | cation - Step 2 of 3                                                                                                    | × |
|----------------------------------------------------------|----------------------------------------------------------------------------------------------------|---|
| Name your project                                        | 0101010101010101010101010                                                                                                    |   |
| Application Name<br>Project Name<br>Project SOA Settings | Project Name:       ProcessFlowTest1         Dirgctory:       D:\SKR\BPEL\Application20\ProcessFlowTest1       Browse         Project Technologies       Generated Components       Associated Libraries         Available:       Selected:       SOA         Database (Offline)       Selected:       SOA         EJB       Image: Selected:       SOA         JavaBeans       JSF       Image: Selected:         JSF       Image: Selected:       SOA         JSF       Image: Selected:       SOA         JSF       Image: Selected:       SOA         JSF       Image: Selected:       SOA         JSF       Image: Selected:       SOA         JSF       Image: Selected:       SOA         JSF       Image: Selected:       SOA         JSF or Business Components       Image: Selected:       Selected:         JSP for Business Components       Image: Selected:       Selected:         Technology Description:       Image: Selected:       Selected:         Struts       Image: Selected:       Selected:       Selected:         Struts       Image: Selected:       Selected:       Selected:         Struts       Image: Selected:       Selected:       Selected:< |   |
| Help                                                     | < <u>B</u> ack <u>N</u> ext > <u>F</u> inish Cancel                                                                                                    |   |

## 2. Choose 'Empty Composite'

| े Create Generic Appli                                   | cation - Step 3 of 3                                                                                                    |                                                    | × |
|----------------------------------------------------------|----------------------------------------------------------------------------------------------------|----------------------------------------------------|---|
| Configure SOA settin                                     | gs                                                                                                    | 0101010101010101040404040                          |   |
| Application Name<br>Project Name<br>Project SOA Settings | Composite Name:<br>ProcessFlowTest1<br>Composite Template:<br>Empty Composite<br>Composite With BPEL<br>Composite With Business Rule<br>Composite With Human Task<br>Composite With Human Task<br>Composite With Mediator<br>Composite From Oracle BPA Blueprint |                                                    |   |
| <                                                        | <u>C</u> ustomizable                                                                                                    | < <u>B</u> ack <u>N</u> ext > <u>Finish</u> Cancel |   |

#### 3. Name BPEL Process same as the project name in Step -1

| 춸 Create BP                                 | EL Process                                                                                                    |  |  |
|---------------------------------------------|----------------------------------------------------------------------------------------------------|--|--|
| BPEL Process<br>A BPEL proc<br>service), wh | ess is a service orchestration, used to describe/execute a business process (or large grained as a stateful service. |  |  |
| <u>N</u> ame:<br>Namespace:                 | ProcessFlowTest1                                                                                                    |  |  |
| Template:                                   | Asynchronous BPEL Process                                                                                            |  |  |
| Ser <u>v</u> ice Name:                      | <ul> <li>processflowtest1_client</li> <li>✓ Expose as a SOAP service</li> </ul>                                      |  |  |
|                                             | Input: [:tp://xmlns.oracle.com/Application20_jws/ProcessFlowTest1/ProcessFlowTest1}process 🔍                         |  |  |
|                                             | Qutput: [s.oracle.com/Application20_jws/ProcessFlowTest1/ProcessFlowTest1}processResponse]                           |  |  |
|                                             |                                                                                                    |  |  |
| Help                                        | OK Cancel                                                                                                    |  |  |

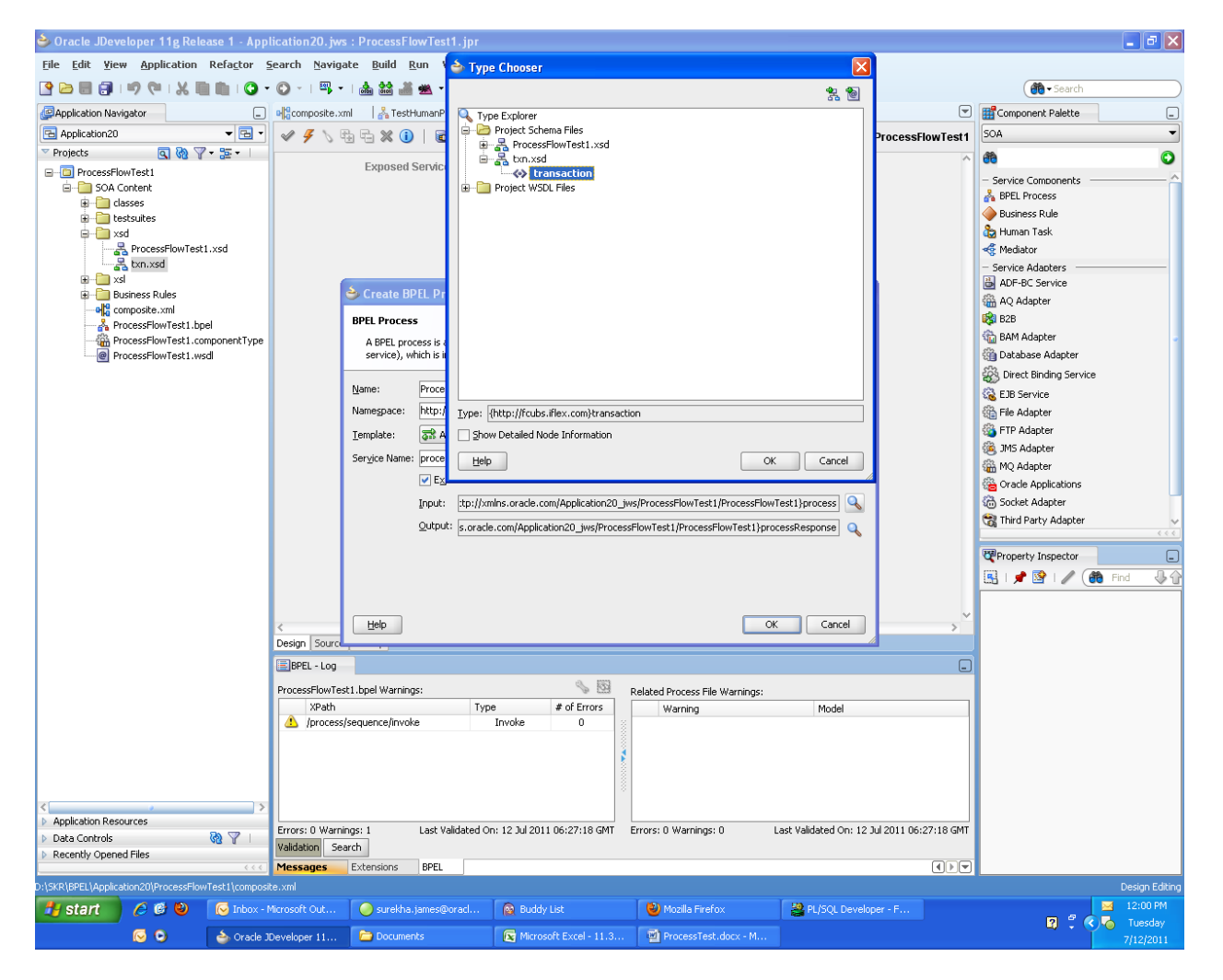

4. Change the input/output of .xsd to type txn.xsd which is the standard followed for FCUBS

### 5. Click OK.

| In the second second se |                                                                                                    |       |  |
|----------------------------------------------------------------------------------------------------|----------------------------------------------------------------------------------------------------|-------|--|
| BPEL Process<br>A BPEL proc<br>service), wh                                                                                                    | ess is a service orchestration, used to describe/execute a business process (or large grained<br>ich is implemented as a stateful service. |       |  |
| <u>N</u> ame:                                                                                                    | ProcessFlowTest1<br>http://whos.org/deplication20_jws/ProcessFlowTest1/ProcessFlowTest1                                                    |       |  |
| Template:                                                                                                    | Asynchronous BPEL Process                                                                                                    |       |  |
| Ser <u>v</u> ice Name:                                                                                                    | processflowtest1_client          Image: start in the service                                                                               |       |  |
|                                                                                                    | Input: {http://fcubs.iflex.com}transaction                                                                                                 |       |  |
|                                                                                                    | Output: {http://fcubs.iflex.com}transaction                                                                                                |       |  |
|                                                                                                    |                                                                                                    |       |  |
|                                                                                                    |                                                                                                    |       |  |
| Help                                                                                                    | ОКС                                                                                                    | ancel |  |

6. Process is created.

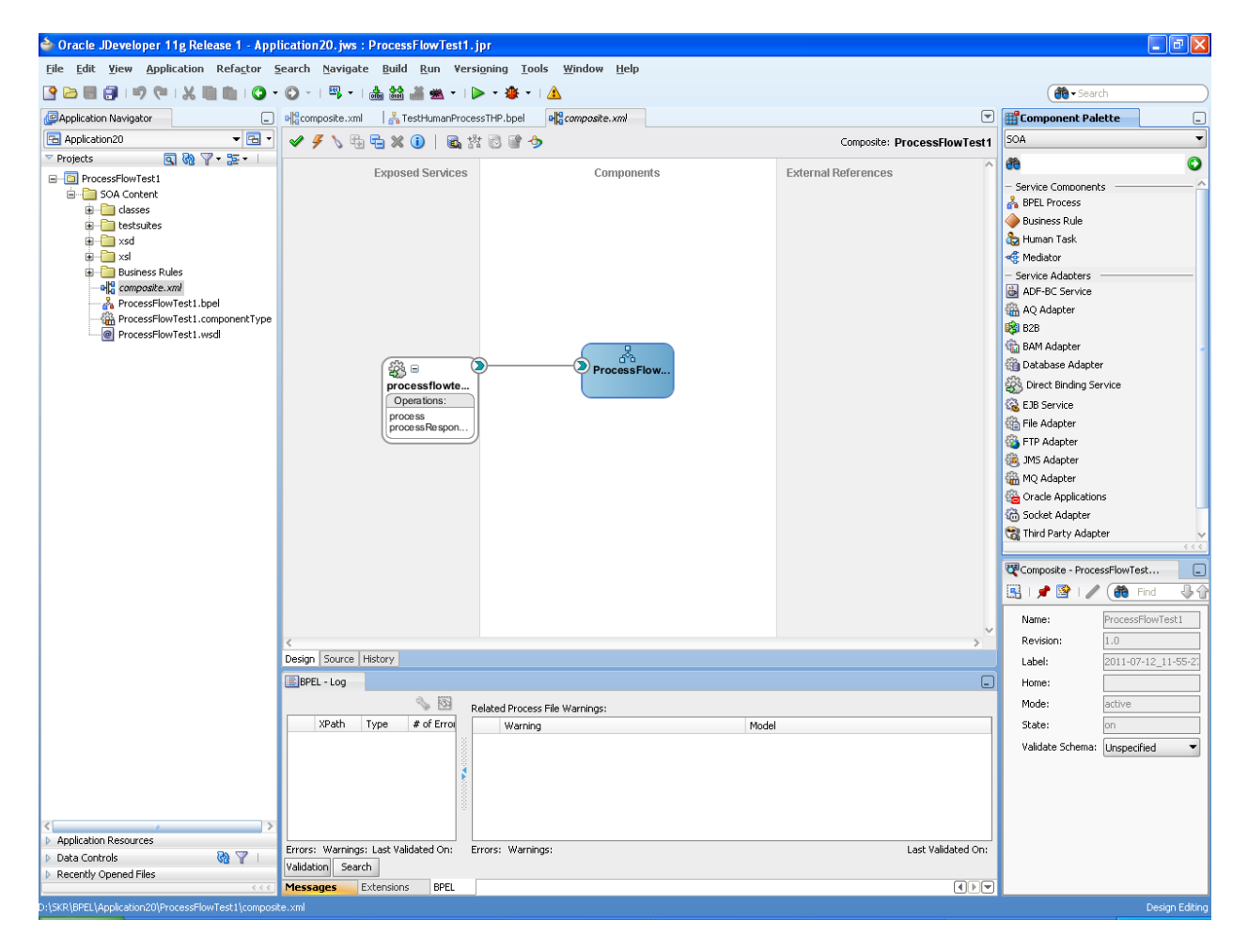

7. Open the .bpel

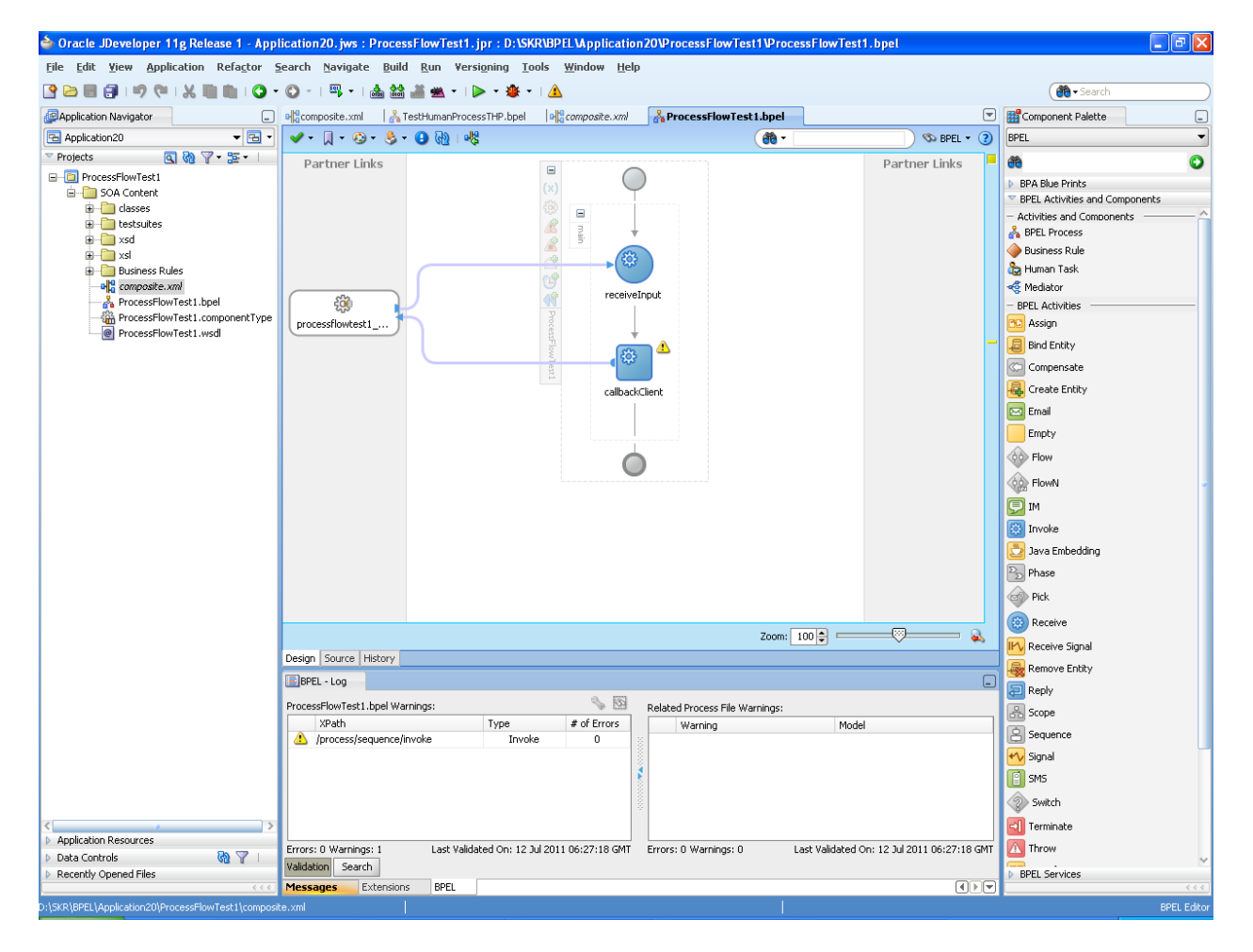

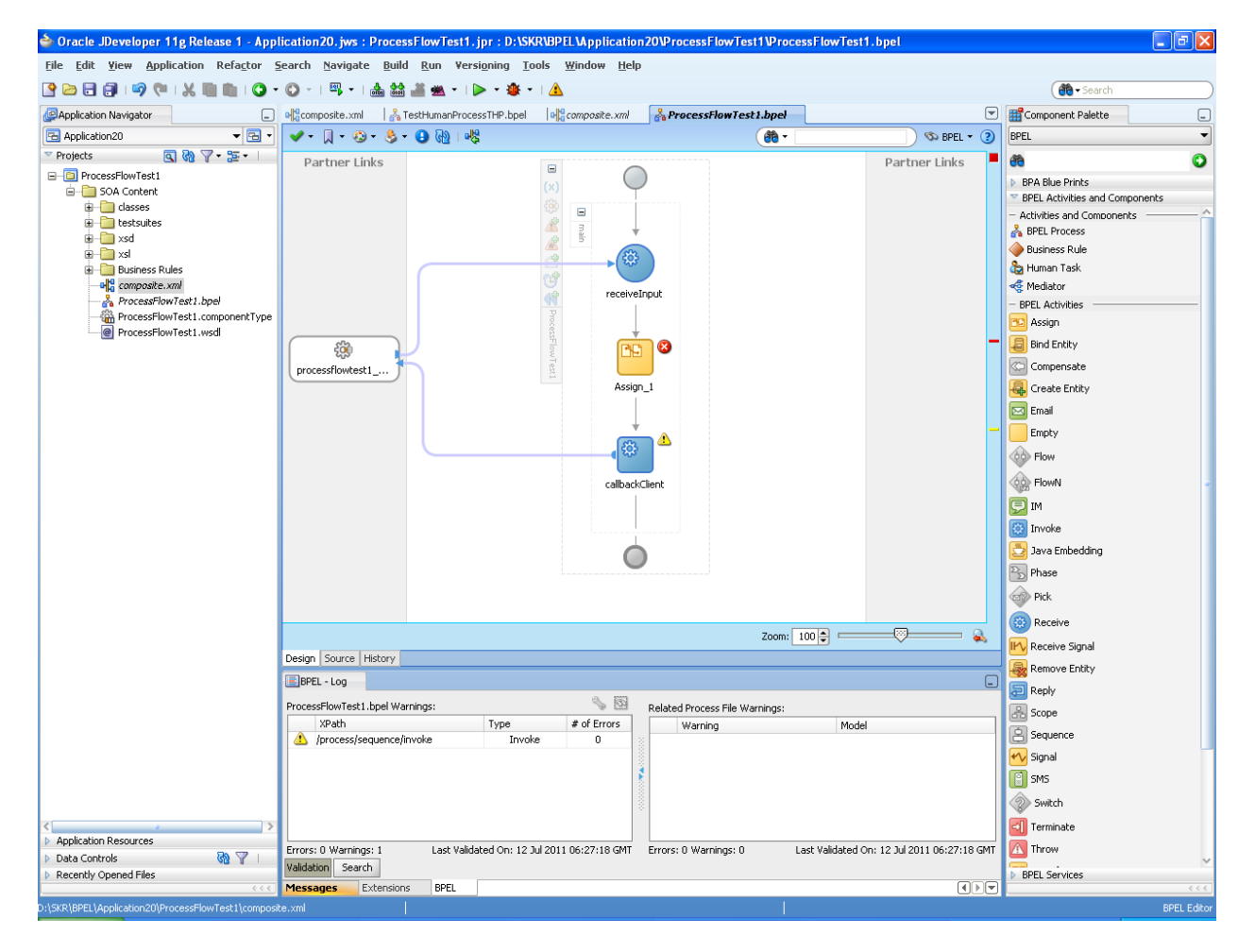

8. Drag and drop 'Assign' activity

| 🖕 Create Copy Operation                                                                                                    |                                                                                                    |
|----------------------------------------------------------------------------------------------------|----------------------------------------------------------------------------------------------------|
| From Type: Variable Variables Variables Variables Variables Variables Variable Variable Variable Variable Variable Variable Variable Variable | To<br>Type: Variable<br>Variables<br>Variables<br>Variables<br>Variables<br>Variables<br>Variable<br>Variable<br>Variables<br>Variables<br>Vari |
| Show Detailed Node Information                                                                                                    | Show Detailed Node Information                                                                                                    |
| YPath: /nsl:transaction                                                                                                    | XPath: /nsl:transaction                                                                                                    |
| Help                                                                                                    | OK Cancel                                                                                                    |

9. Give the 'Copy Operation' in 'Assign' activity as follows.

| 🖕 Edit Copy Operation                                                         |                                                                                                    |
|-------------------------------------------------------------------------------|----------------------------------------------------------------------------------------------------|
| Edit Copy Operation   From   Iype:   Expression:   ora:   getConversationId() | To<br>Type: Variable<br>Variables<br>Variables<br>Va |
|                                                                               | <pre>Show Detailed Node Information Show Detailed Node Information Show Detailed Node Informa</pre>                                                                                                    |
| Help                                                                          | OK Cancel                                                                                                    |

10. Drag and drop the Human task from the component Palette (BPEL activities and components) after the assign activity and navigate to .task from the Application Navigator on the left.

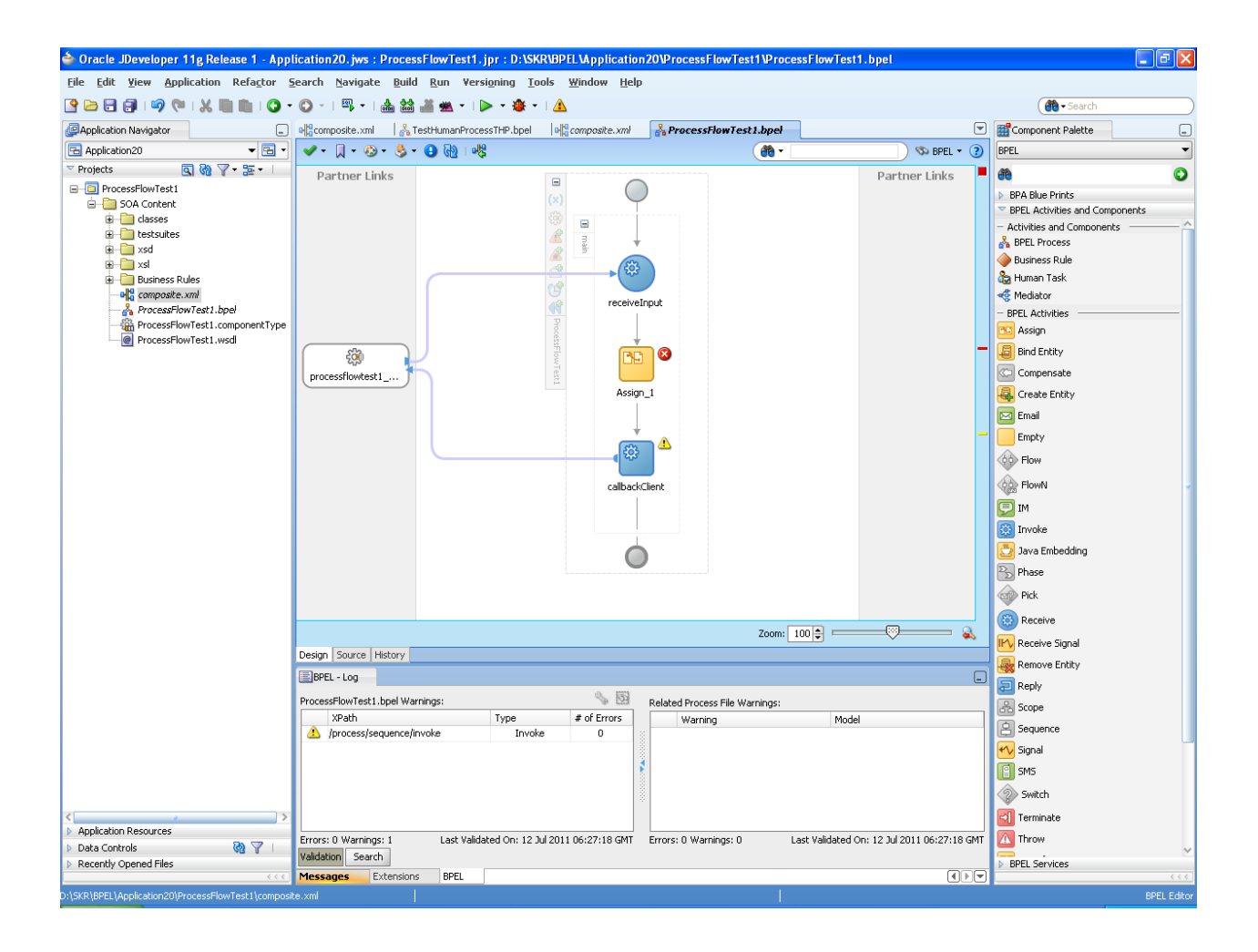

11. Give the 'source' same as output variable and 'Element' as transaction type in the Human task.

| े Add Task Para                    | meter                                                                                                    |        |
|------------------------------------|----------------------------------------------------------------------------------------------------|--------|
| First, choose a para<br>Source: // | ameter source:<br>ns1:transaction                                                                                                    | I.     |
| Define this parame                 | eter's type:                                                                                                    |        |
| 🚺 🔿 Iype:                          |                                                                                                    | _ Q    |
| 🖇 💿 <u>E</u> lement:               | Includes standard simple XML types and types found in project schemas <pre>{http://fcubs.iflex.com}transaction</pre> Define type by reference to elements found in project schemas |        |
| Parameter Name:                    | transaction                                                                                                    |        |
| Help                               | ОК                                                                                                    | Cancel |

|                     | ×                                |
|---------------------|----------------------------------|
| AssignmentComponent |                                  |
| Value 🕂 💥           |                                  |
|                     |                                  |
|                     |                                  |
|                     |                                  |
| OK Can              | cel                              |
|                     | AssignmentComponent<br>Value 🕂 💥 |

12. Expanded Humantask shown below.

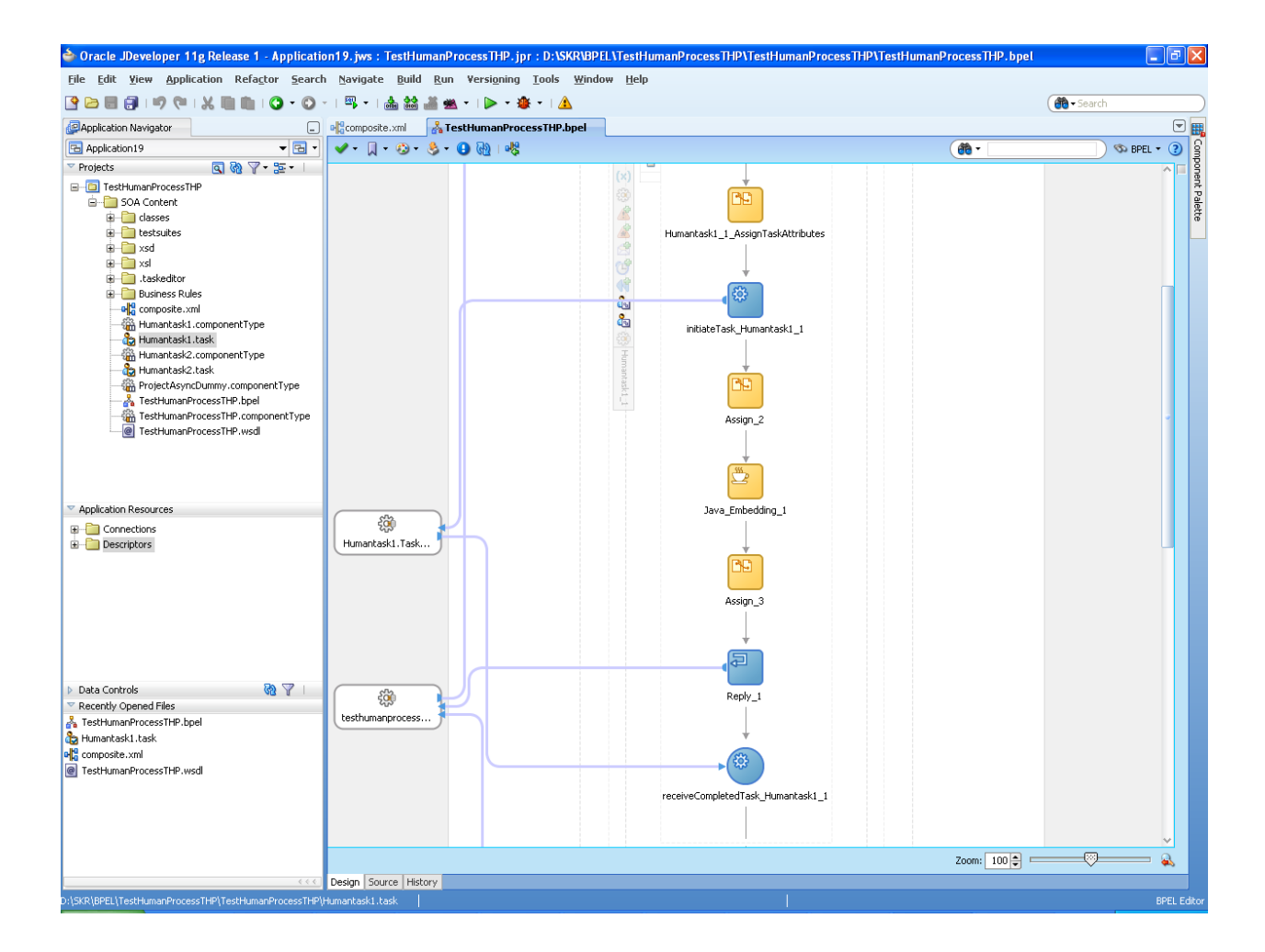

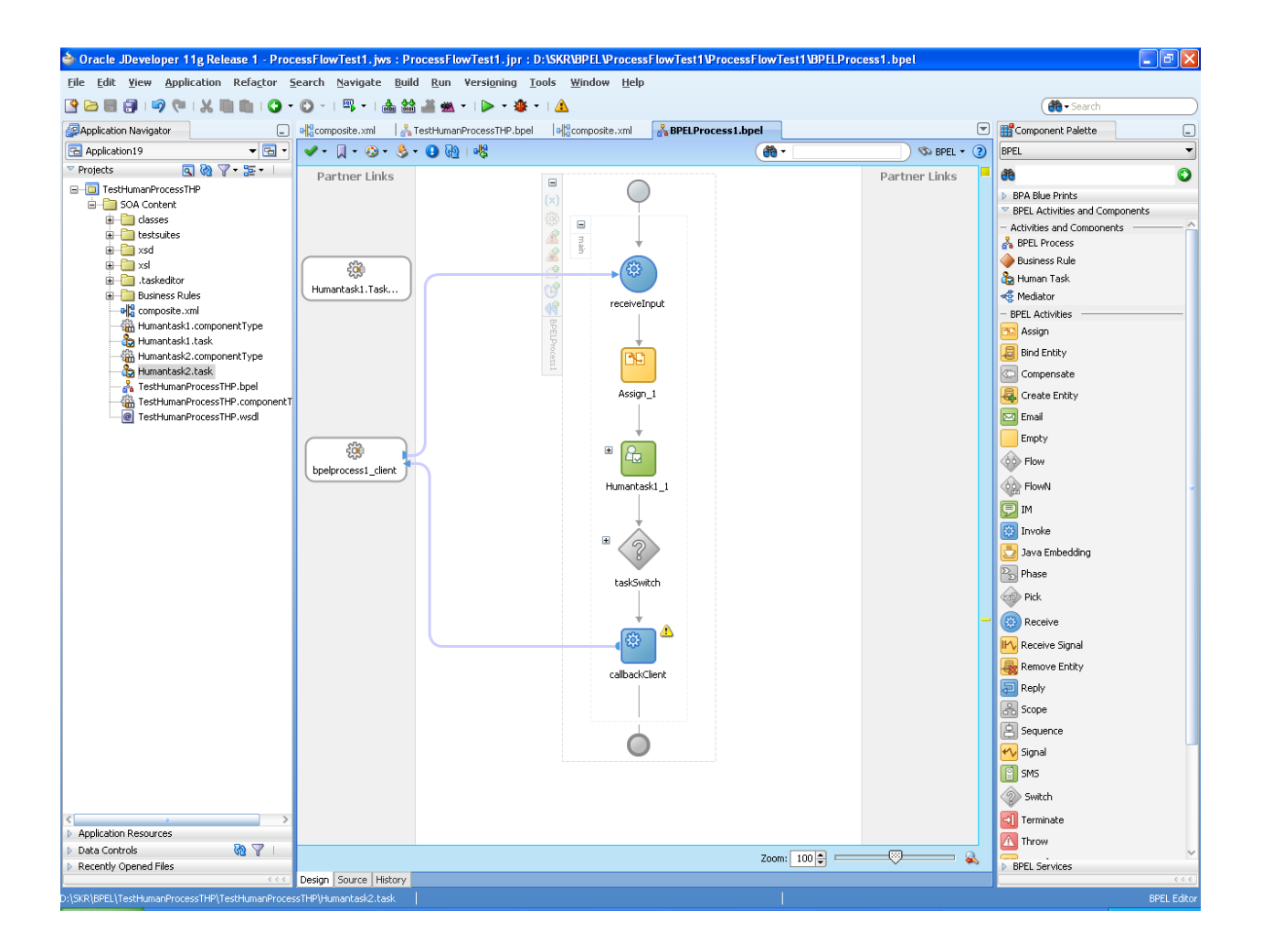

14. Create 'Copy Operation' for 'Assign' activity in Human task as follows.

| X                                                                                                    |
|----------------------------------------------------------------------------------------------------|
| г То                                                                                                    |
|                                                                                                    |
|                                                                                                    |
| Image: Show Detailed Node Information         YPath:                                                                                                    |
| XPath: /taskservice:initiateTask/task:task/task                                                                                                    |
| OK Cancel                                                                                                    |
|                                                                                                    |
| То                                                                                                    |
| Type: Variable                                                                                                    |
|                                                                                                    |
| Image: Second state state sta |
|                                                                                                    |

Note : Other automatic assignments which are defaulted on creation of Human Task are as follows-

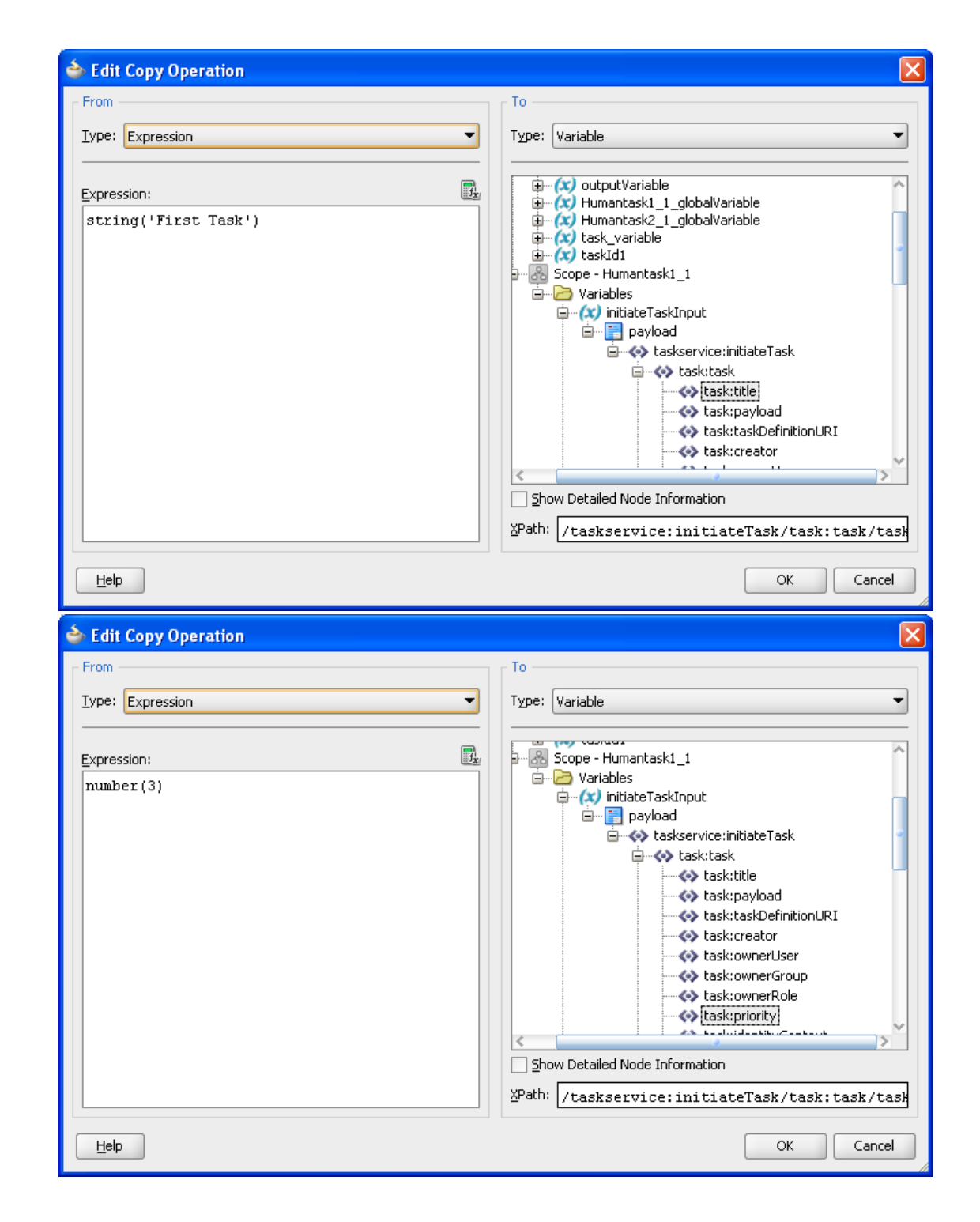

i.

ii.

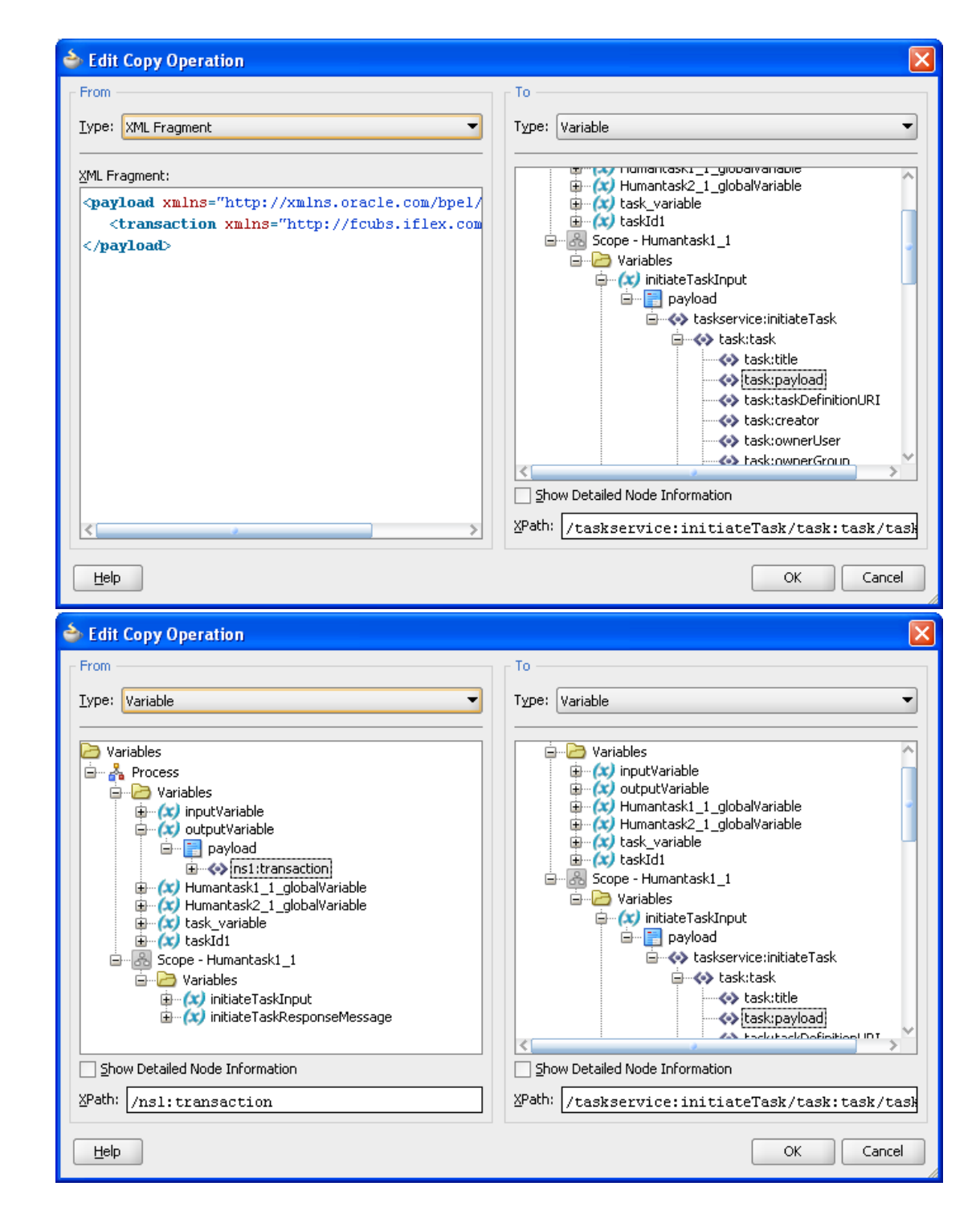

iii.

iv.

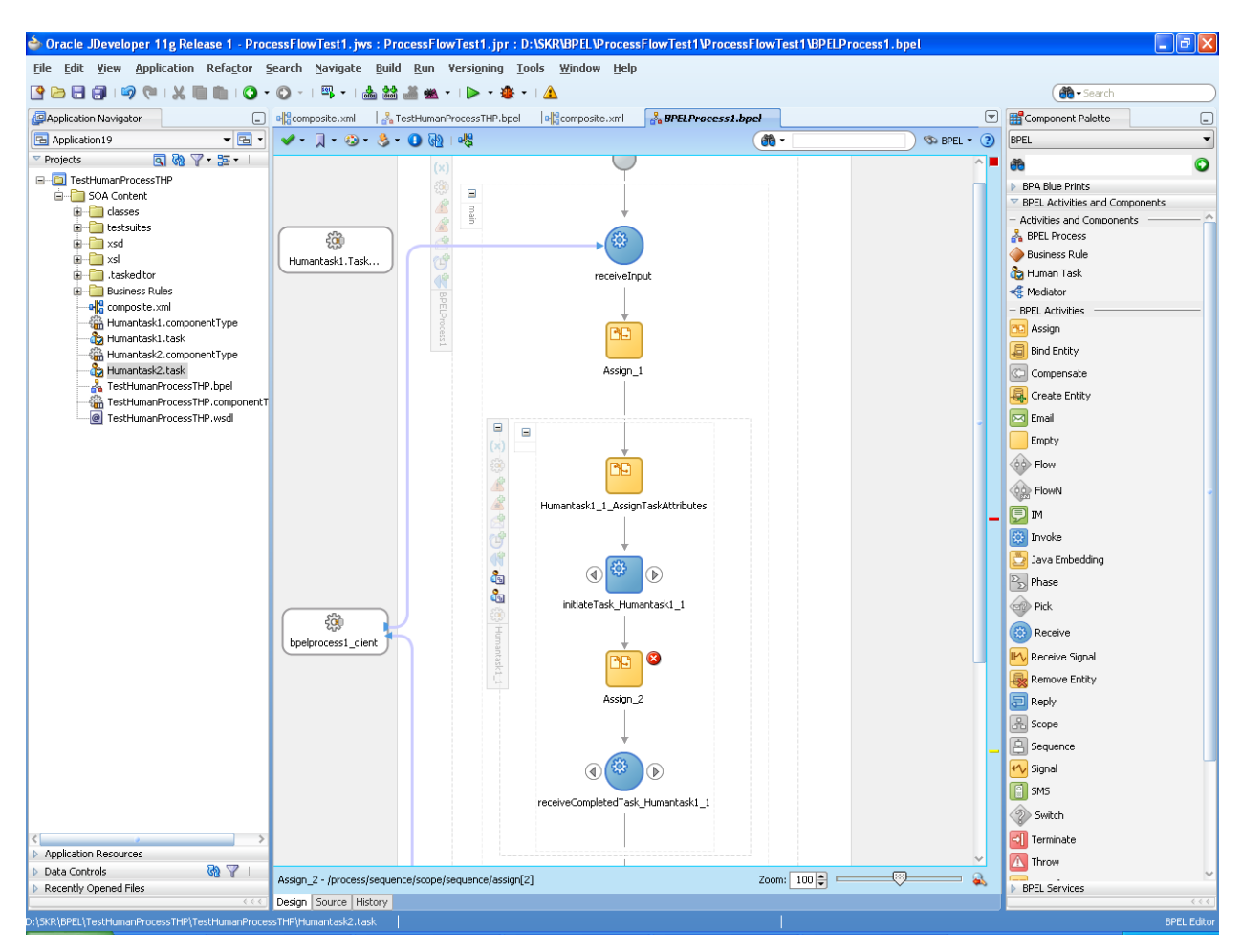

#### 15. Put another 'Assign' activity in Human task

16. Give the 'Copy Operation' for 'assign' activity. Create a new variable by right clicking on 'variables' in Variables -> Process -> Variables

| 🖕 Edit Copy Operation                                                                                                    |                                                                                                    |
|----------------------------------------------------------------------------------------------------|----------------------------------------------------------------------------------------------------|
| <pre>From Iype: Expression Expression: Ora:getContentAsString(bpws :getVariableData( 'initiateTaskResponseMessage','payload',' /taskservice:initiateTaskResponse/task:task '))</pre> | Type:       Variable         Variables       Process         Variables       InputVariable         Variables       Variables         Variables       Variable         Variables       Variable         Variables       Variable         Variables       Variable         Variables       Variable         Variables       Variable         Variables       Variable         Variables       Variables         Variables       Variables         Variables <td< td=""></td<> |
| Help                                                                                                    | OK Cancel                                                                                                    |

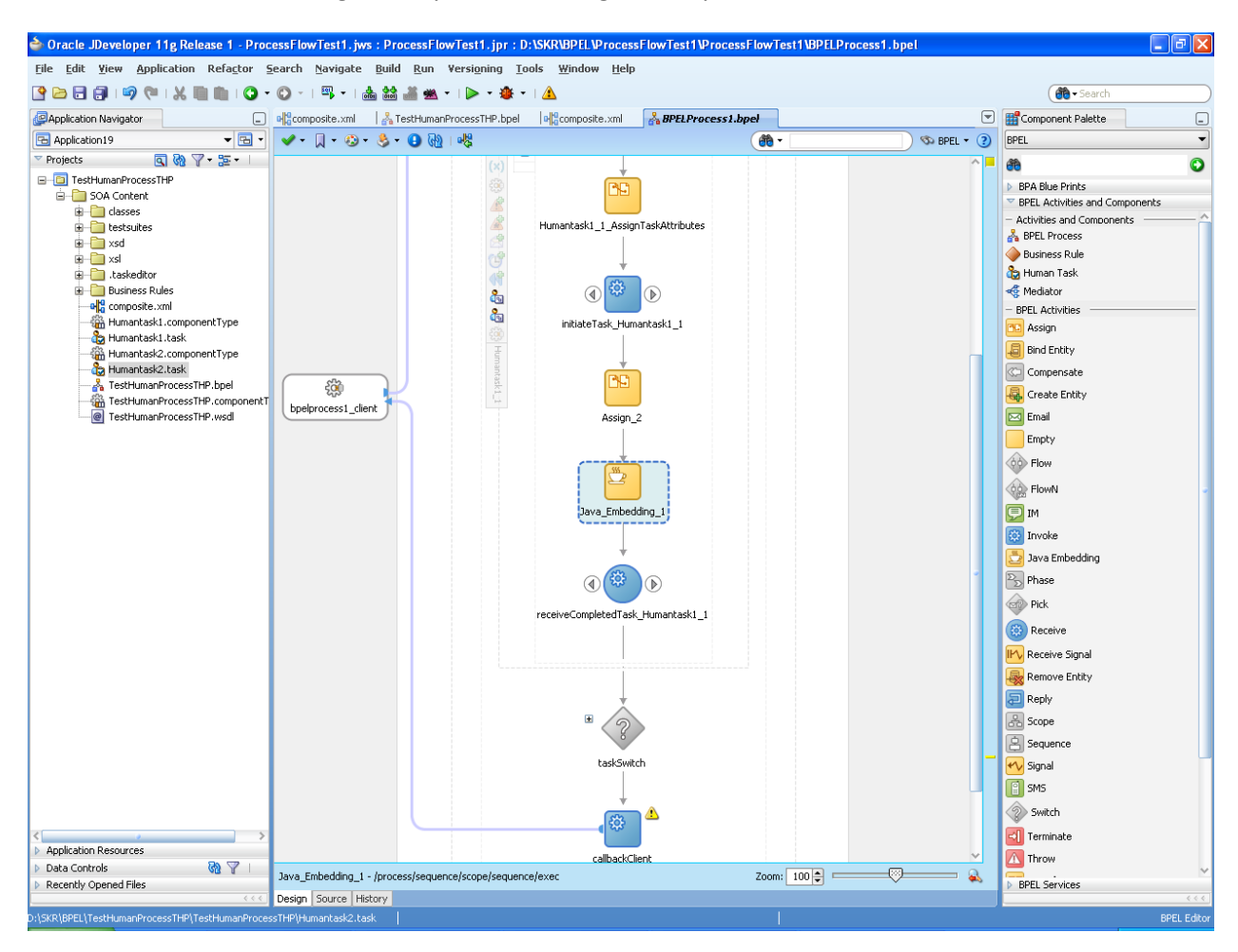

17. Put 'Java embedding' activity after the assign activity.

## 18. Put the 'Code snippet'

| 💩 Edit Java Em        | ibedding                                                                                                    | X               |
|-----------------------|----------------------------------------------------------------------------------------------------|-----------------|
| General Ann           | otations                                                                                                    |                 |
| <u>N</u> ame:         | Java_Embedding_1                                                                                                    |                 |
| Java Version:         | 1.5                                                                                                    | •               |
| Code <u>S</u> nippet: | <pre>try {     String responseMessage = (String)getVariableData("task_variable"); int startIndex = responseMessage.indexOf("<taskid>"); int endIndex = responseMessage.indexOf("</taskid>"); String taskId = responseMessage.substring(startIndex+8,endIndex); setVariableData("taskId1",taskId); System.err.println("TaskId"+taskId); } catch (Exception e) { e.printStackTrace(); }</pre> |                 |
|                       |                                                                                                    | ~               |
| Help                  |                                                                                                    | Apply OK Cancel |

19. Put another 'Assign' activity after Java embedding and give 'Copy operation'

| 🚔 Create Variable                                 |                                                            |
|---------------------------------------------------|------------------------------------------------------------|
| General                                           |                                                            |
| Name: taskId1                                     |                                                            |
| Туре                                              |                                                            |
| Simple Type     {http://www.w3.org/2001/XMLScheme | a}string 🔍                                                 |
| ○ Message Type                                    |                                                            |
| ◯ <u>E</u> lement                                 |                                                            |
| Entity Variable                                   |                                                            |
| Partner Link:                                     |                                                            |
|                                                   |                                                            |
| SDO Capable                                       |                                                            |
|                                                   |                                                            |
| Help OK                                           | Cancel                                                     |
|                                                   |                                                            |
| 🕹 Create Copy Operation                           |                                                            |
| From                                              | То                                                         |
| Type: Expression                                  | Type: Variable                                             |
| Expression:                                       | 🔁 Variables                                                |
| bpws:getVariableData(' <u>taskIdl</u> ')          | Grade Variables                                            |
|                                                   | ⊕ (X) testion<br>⊕ (X) inputVariable                       |
|                                                   | B→ (X) Humantask1_1_globalVariable<br>B→ (X) task variable |
|                                                   |                                                            |
|                                                   | initiateTaskInput<br>initiateTaskResponseMessage           |
|                                                   |                                                            |
|                                                   |                                                            |
|                                                   | Show Detailed Node Information                             |
|                                                   | XPath:                                                     |
|                                                   |                                                            |

20. Put 'Reply' activity after the 'Assign'

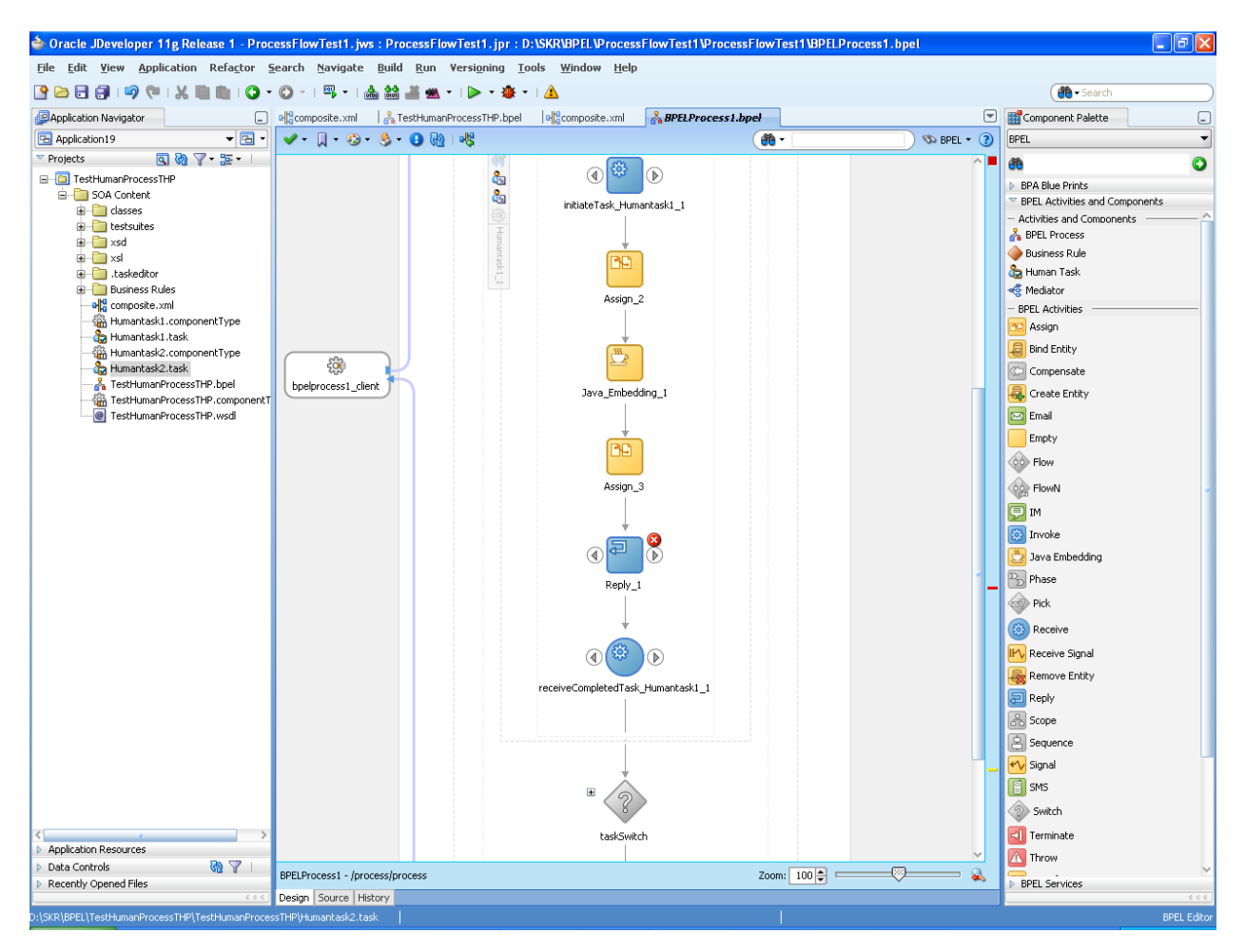

#### 21. Put 'output Response message'<wsdl:output

message="client:BPELProcess1ResponseMessage"/> and change operation name to 'initiate' in .wsdl <wsdl:operation name="initiate">

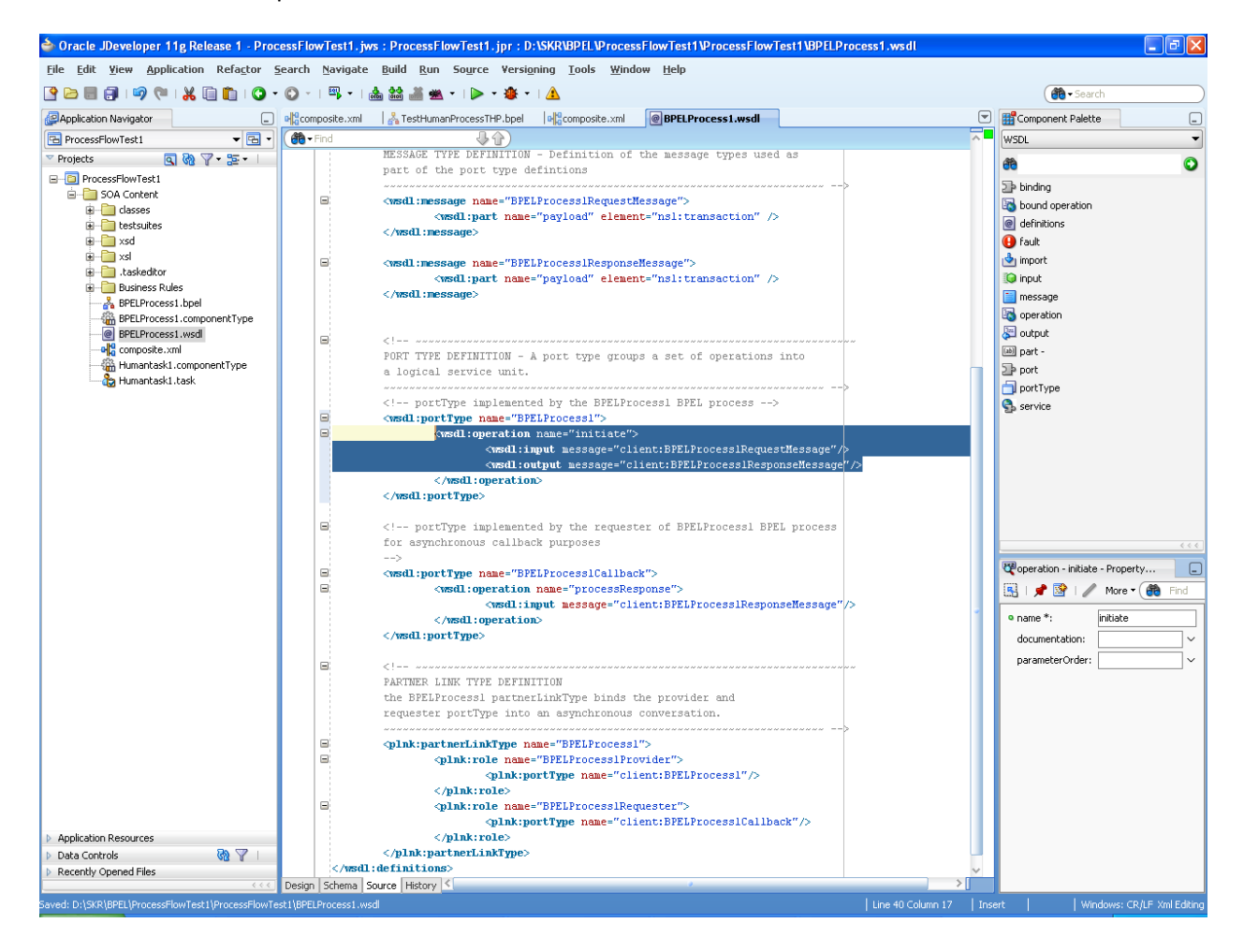

### 22. Create another human task similarly

| े Add Task Para                  | ameter                                                                                                    | ×                |
|----------------------------------|----------------------------------------------------------------------------------------------------|------------------|
| First, choose a par<br>Source: o | ameter source:                                                                                                    | f <sub>z</sub> . |
| Define this parame               | eter's type:                                                                                                    |                  |
| 🚺 🔿 Iype:                        |                                                                                                    | 6                |
| 🖇 💿 <u>E</u> lement:             | Includes standard simple XML types and types found in project schemas         {http://fcubs.iflex.com}transaction         Define type by reference to elements found in project schemas | 2                |
| Parameter Name:                  | transaction                                                                                                    |                  |
|                                  | Editable via worklist                                                                                                    |                  |
| Help                             | OK Cano                                                                                                    | :el              |

| 🖕 Create Human Task 🛛 🛛 🔀            |                                                                                       |                               |           |              |
|--------------------------------------|---------------------------------------------------------------------------------------|-------------------------------|-----------|--------------|
| <b>Human Task C</b><br>Create a Hu   | omponent<br>man Task Component to set up and custo                                    | mize workflow.                |           | 2            |
| <u>N</u> ame:<br>N <u>a</u> mespace: | Humantask2<br>http://xmlns.oracle.com/ProcessFlowTes                                  | :t1/ProcessFlowTest1/Humanta: | Priority: | 3 (Normal) 🕶 |
| <u>T</u> itle:                       | TestTask2<br>Only static strings entered here will be included in the task definition |                               |           |              |
| <u>O</u> utcomes:                    | APPROVE,REJECT Q                                                                      |                               |           |              |
| Pa <u>r</u> ameters:                 |                                                                                       |                               |           | 🕂 / 🗶        |
| Source                               |                                                                                       | Payload In Task               |           |              |
| outputVariat                         | le                                                                                    | transaction                   |           |              |
|                                      |                                                                                       |                               |           |              |
| Help                                 |                                                                                       |                               |           | OK Cancel    |

| 🖕 Create Copy Operation                                                                                                    |                                                                                                    |
|----------------------------------------------------------------------------------------------------|----------------------------------------------------------------------------------------------------|
| Create Copy Operation  From  Iype: Variable  Variable  V | To<br>Type: Variable<br>Variable<br>V |
| Image: Strategy of the strategy of the strategy                                | task:attachment     task:document     task:processInfo     task:systemAttributes     task:systemMessageAttributes     task:textAttribute1     task:textAttribute2                                                                                                    |
| Show Detailed Node Information                                                                                                    | Show Detailed Node Information                                                                                                    |
| XPath: /nsl:transaction/nsl:txnIdentification/r                                                                                                    | ZPath: /taskservice:initiateTask/task:task/task                                                                                                    |
|                                                                                                    |                                                                                                    |
| Create Conv Operation                                                                                                    |                                                                                                    |
| From                                                                                                    |                                                                                                    |

| Iype: Expression          | ▼ Type: Variable ▼                                                                                                    |
|---------------------------|----------------------------------------------------------------------------------------------------|
| Expression:<br>'STDFLOW2' | Image: Second state in the second state in the second s |
| Help                      | OK Cancel                                                                                                    |

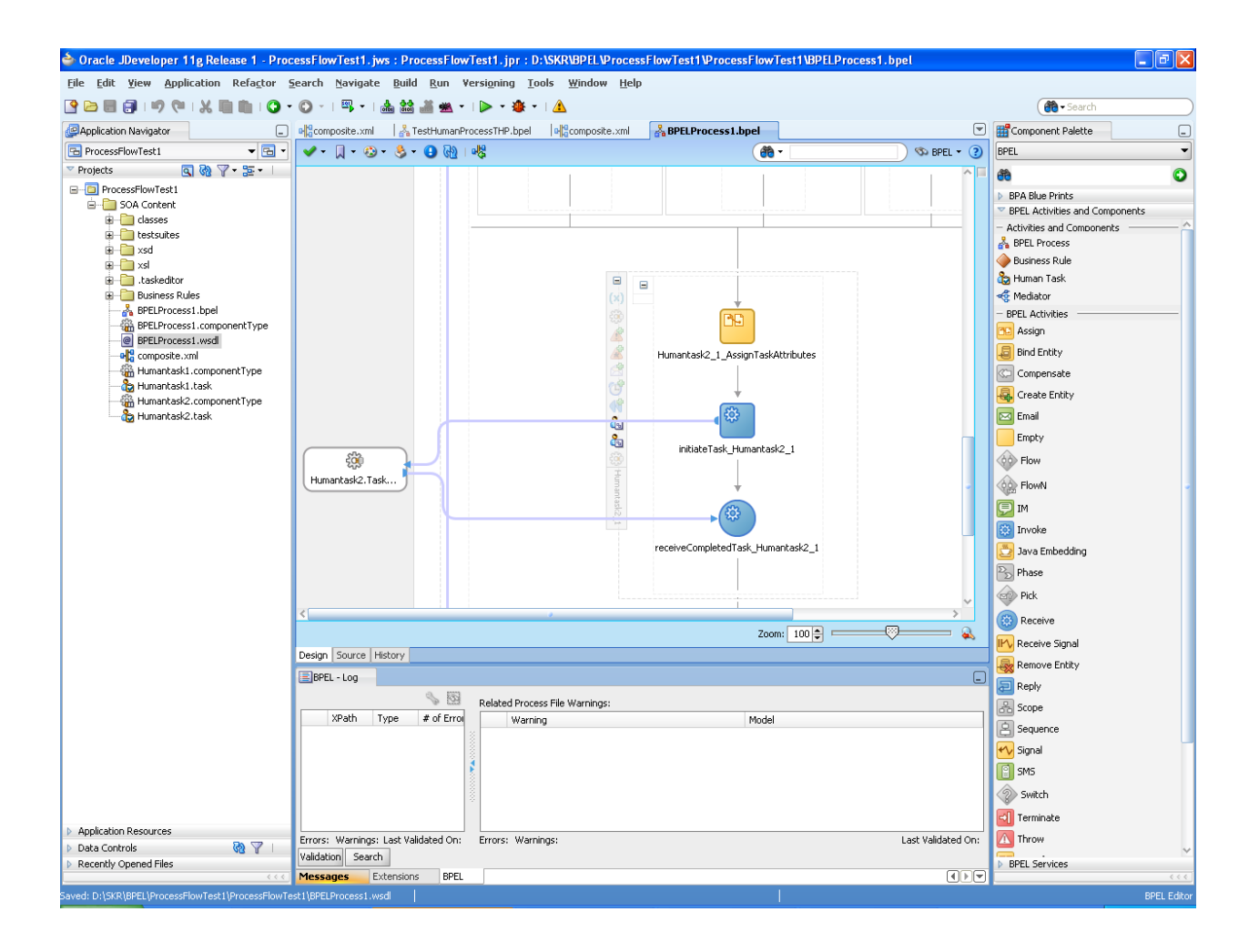

23. In .bpel change the operation to 'onResult' as highlighted.

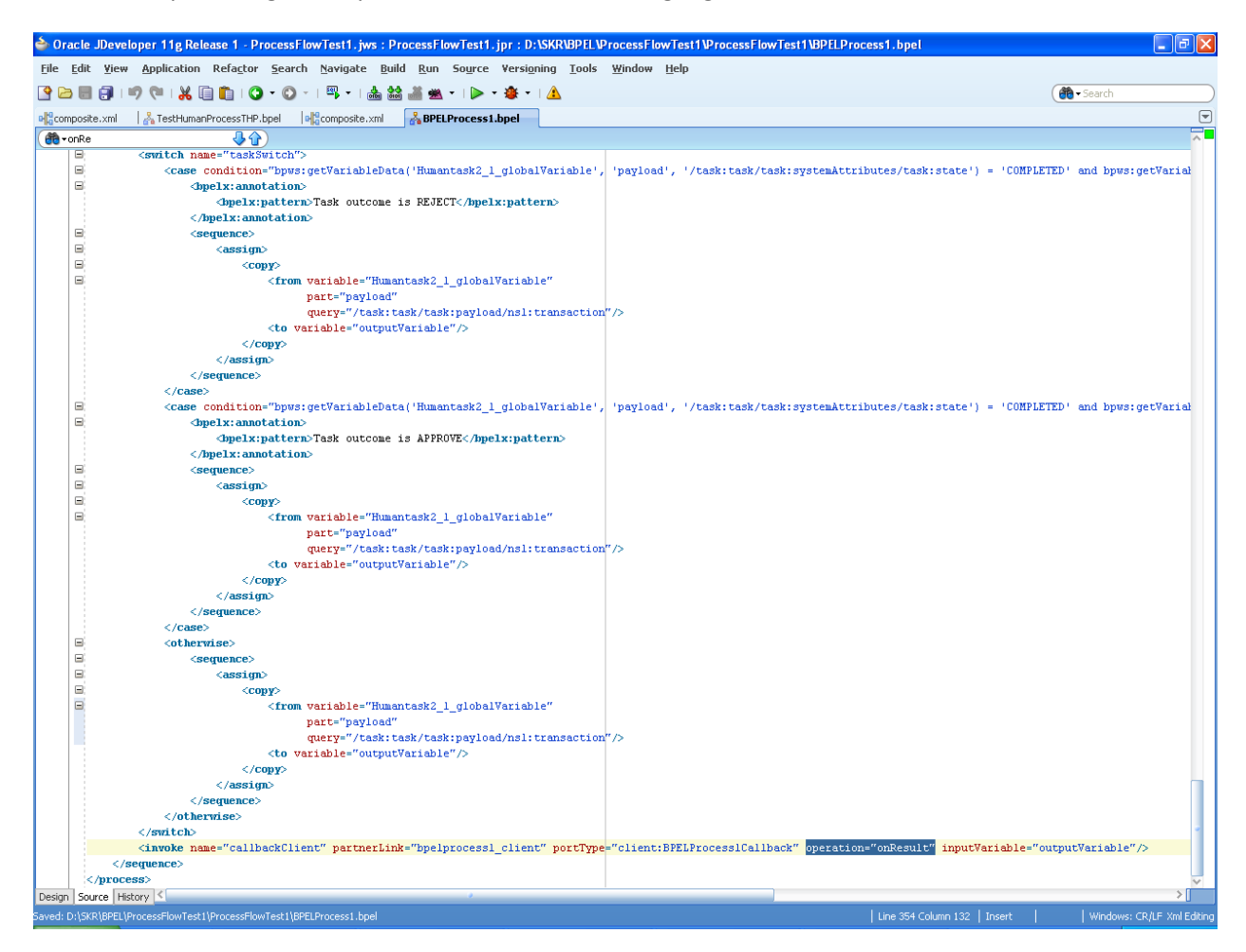

24. In composite.xml change the 'binding.ws' as highlighted as we need .adf binding to connect to the Flexcube application.

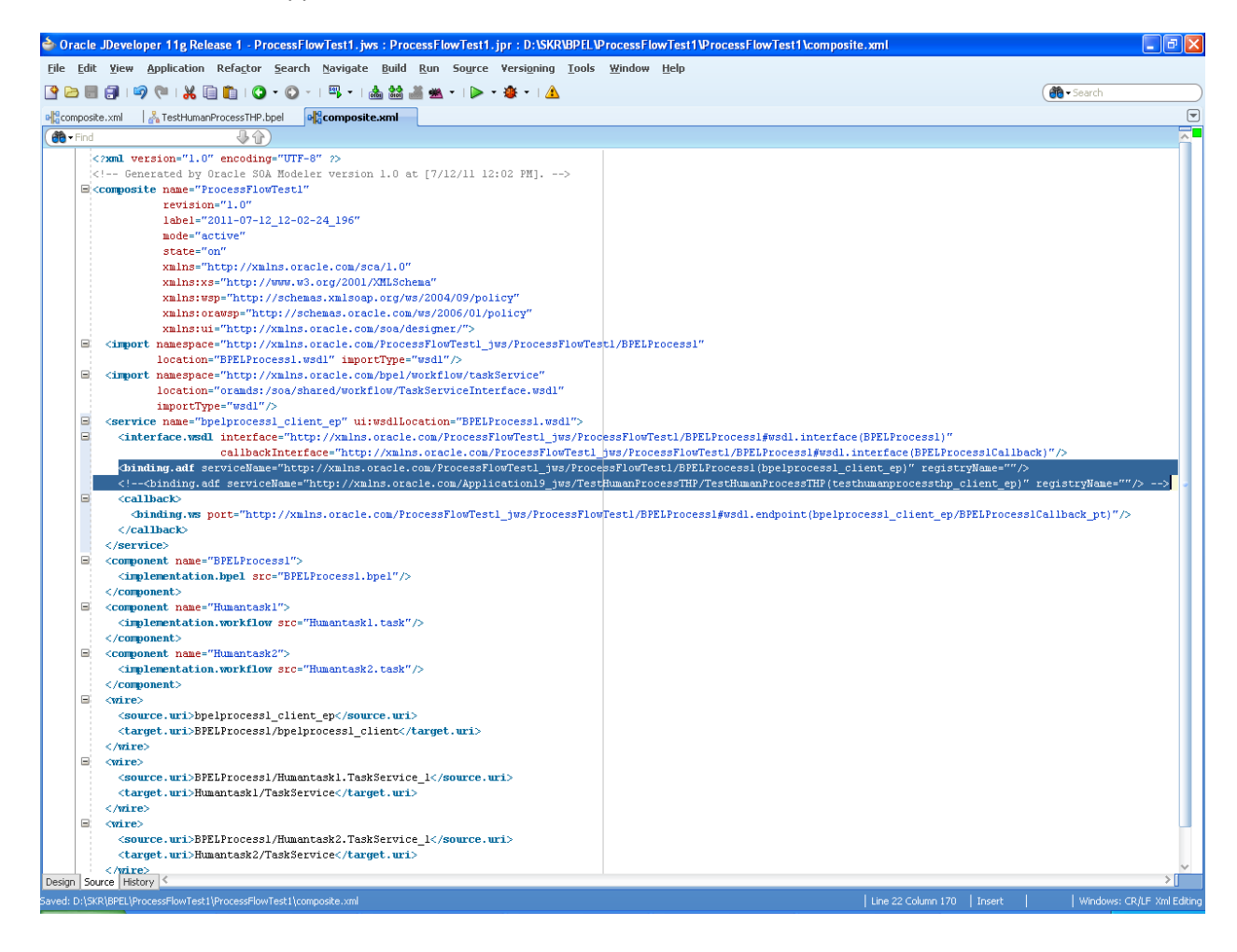

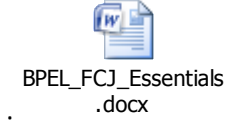

Further reference :